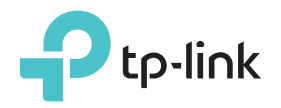

# Explicações sobre LEDs

#### Power

Aceso: O repetidor está ligado. Piscando: O repetidor está iniciando. Desligado: O repetidor está desligado.

#### Signal

Azul Fixo: O repetidor está conectado à rede Wi-Fi do seu roteador e está em um local adequado.

Vermelho Fixo: O repetidor está com a forca de sinal fraca. Tente relocá-lo mais próximo ao roteador. Azul Piscando: A conexão WPS está sendo estabelecida.

Desligado: Nenhuma conexão wireless estabelecida.

Opção 1: Seu roteador suporta WPS (Wi-Fi Protected Setup). O botão WPS de um roteador assemelha-se com um dos seguintes: 👔 | 📭 | 💱 .

Opção 2: Seu roteador não é compatível com WPS ou você não tem certeza.

Guia de Instalação Rápida

Modelo Aplicável: TL-WA855RE

#### Configuração Rápida utilizando o Botão WPS Opcão 1

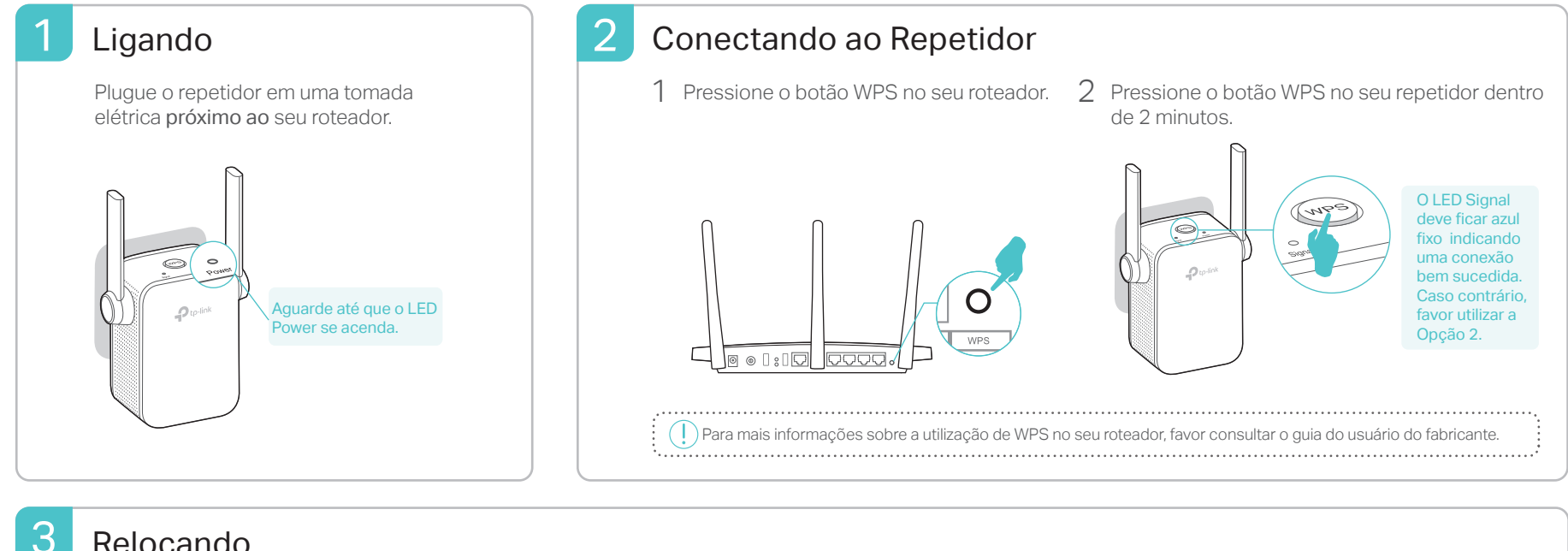

#### Relocando

- 1 Plugue o repetidor no meio do caminho entre o roteador e a zona de sombra. A localidade que escolher deve ser dentro do alcance da sua rede local existente.
- Aguarde até que o LED Signal fique azul fixo. Caso 2 contrário, reposicione-o próximo ao roteador para alcançar melhor qualidade de sinal.

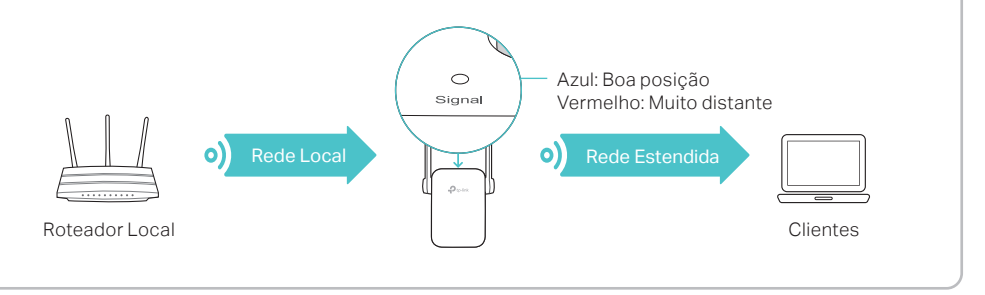

### (::) Aproveite!

A rede estendida compartilha o mesmo nome de rede wireless e senha que a sua rede local

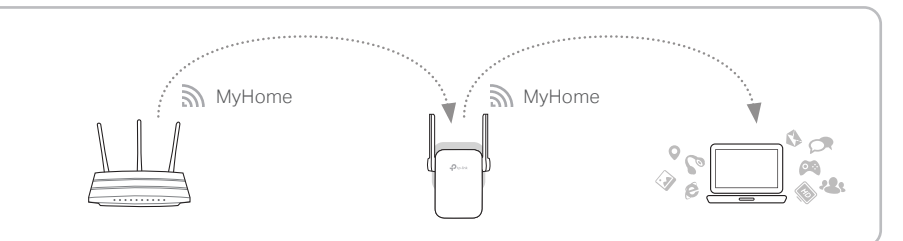

## Adaptador Multifuncional

O repetidor pode ser utilizado como adaptador wireless para conectar qualquer dispositivo somente Ethernet como Blu-ray player, videogame, DVR ou smart TV para sua rede Wi-Fi

Primeiro, conecte o repetidor ao roteador, utilizando a Opção 1 ou Opção 2, então conecte seu dispositivo com entrada somente Ethernet ao repetidor via cabo Ethernet.

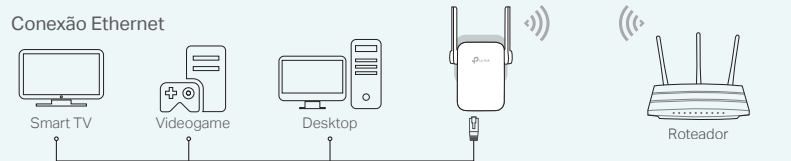

### **Aplicativo Tether TP-Link**

O aplicativo Tether oferece uma forma simples e intuitiva de acessar e gerenciar seu repetidor utilizando dispositivos iOS ou Android.

|        | ର |
|--------|---|
| Tether |   |

Configurando o repetidor

Ligar/Desligar as luzes de LED

Modificar configurações wireless

Bloquear dispositivos indeseiados

Como

começar?

1. Baixe o app Tether da Apple App Store ou Google Play.

2. Garanta que seu dispositivo smart esteja conectado ao extensor ou ao roteador local 3. Inicie o aplicativo e comece o gerenciamento da sua rede estendida.

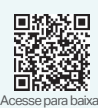

| ue o repetidor em uma tomada                                                                                                    | Para Usuários Windows                                                                                                    | Para Usuários Mac OS X                                                                                                    |
|----------------------------------------------------------------------------------------------------|----------------------------------------------------------------------------------------------------|----------------------------------------------------------------------------------------------------|
| ica <b>próximo ao</b> seu roteador.                                                                                                    | _                                                                                                    |                                                                                                    |
| _                                                                                                    | Há conexões disponíveis 49                                                                                                    | Wi-Fi: Aceso                                                                                                    |
|                                                                                                    | Conexão de Rede Wireless                                                                                                    | Desligar Wi-Fi                                                                                                    |
|                                                                                                    | TP-Link Extender                                                                                                    | TP-Link_Extender                                                                                                    |
|                                                                                                    | ☑ Conectar Automaticamente Conectar                                                                                                    | MyHome 🔒 🤶                                                                                                    |
| C POWER                                                                                                    | MyHome                                                                                                    | Acessar Outra Rede                                                                                                    |
| Aguarde até que o LED                                                                                                    |                                                                                                    | Criar Rede<br>Abrir Preferências de Rede                                                                                                    |
| Power se acenda.                                                                                                    |                                                                                                    |                                                                                                    |
|                                                                                                    | 1. Desplugue o cabo Ethernet do seu computaodr                                                                                                    | 1. Desplugue o cabo Ethernet do sei                                                                                                    |
| J                                                                                                    | (caso houver).                                                                                                    | houver).                                                                                                    |
|                                                                                                    | 2. Clique no ícone Wi-Fi na barra de endereço e                                                                                                    | 2. Clique no ícone no canto superior                                                                                                    |
|                                                                                                    |                                                                                                    |                                                                                                    |
|                                                                                                    |                                                                                                    |                                                                                                    |
| £:                                                                                                    |                                                                                                    |                                                                                                    |
| nfigurar                                                                                                    |                                                                                                    |                                                                                                    |
| )figurar                                                                                                    | 2 Selecione sue red                                                                                                    | a de 2.4GHz do roteador e incira sua s                                                                                                    |
| ifigurar<br>cie um navegador web, insira http://tplinkro<br>tp://192.168.0.254 na barra de endereços.                                                                                                    | epeater.net ou 2 Selecione sua redu<br>Crie uma senha para wireless (NÃO a co                                                                                                    | e de 2.4GHz do roteador e insira sua s<br>nta da senha que você acabou de cria                                                                                                    |
| figurar<br>cie um navegador web, insira http://tplinkro<br>tp://192.168.0.254 na barra de endereços.<br>ntativas de login futuras e clique em Início.                                                                                 | epeater.net ou 2 Selecione sua red<br>Crie uma senha para wireless (NÃO a co<br>gerenciamento). C                                                                                                    | e <b>de 2.4GHz do roteador</b> e insira sua s<br>nta da senha que você acabou de cria<br>lique em <b>Avançar</b> .                                                                                                    |
| cie um navegador web, insira http://tplinkra<br>tp://192.168.0.254 na barra de endereços<br>ntativas de login futuras e clique em Início.                                                                                             | epeater.net ou 2 Selecione sua redu<br>Crie uma senha para wireless (NÃO a co<br>gerenciamento). C                                                                                                    | e de 2.4GHz do roteador e insira sua s<br>nta da senha que você acabou de cria<br>lique em Avançar.<br><sub>Configurações Wireless</sub>                                                                                                    |
| Ifigurar<br>icie um navegador web, insira http://tplinkra<br>tp://192.168.0.254 na barra de endereços<br>ntativas de login futuras e clique em Início.<br>↑ ← http://tplinkrepeater.net                                               | epeater.net ou<br>Crie uma senha para<br>→<br>Berte boet de 24 Gt                                                                                                    | e de 2.4GHz do roteador e insira sua s<br>nta da senha que você acabou de cria<br>lique em Avançar.<br>Configurações Wireless                                                                                                    |
| figurar<br>cie um navegador web, insira http://tplinkre<br>p://192.168.0.254 na barra de endereços.<br>Itativas de login futuras e clique em Início.                                                                                  | epeater.net ou 2 Selecione sua rede<br>.Crie uma senha para gerenciamento). C<br>→ Rede host de 2.4 Gerenciamento de 2.4 Gerenciamento de | e de 2.4GHz do roteador e insira sua s<br>nta da senha que você acabou de cria<br>lique em Avançar.<br>Configurações Wireless<br>Iz Resumo<br>de 2.4 GHz.                                                                                         |
| figurar<br>tie um navegador web, insira http://tplinkro<br>p://192.168.0.254 na barra de endereços.<br>tativas de login futuras e clique em Início.<br>(http://tplinkrepeater.net)<br>Criar Senha                                     | epeater.net ou 2 Selecione sua rede<br>Crie uma senha para gerenciamento). C<br>→<br>Rede host de 2.4 GH<br>Selecione a rede host<br>Crie uma senha para gerenciamento (NÃO a co<br>gerenciamento). C                                                                                                    | e de 2.4GHz do roteador e insira sua s<br>nta da senha que você acabou de cria<br>lique em Avançar.                                                                                                    |
| Figurar         ie um navegador web, insira http://tplinkrep://tplinkrepedie.com         p://192.168.0.254 na barra de endereços.         tativas de login futuras e clique em Início. <ul> <li>(http://tplinkrepeater.net)</li></ul> | epeater.net ou 2 Selecione sua redu<br>Crie uma senha para 2 selecione sua redu<br>wireless (NÃO a co<br>gerenciamento). C                                                                                                    | e de 2.4GHz do roteador e insira sua s<br>nta da senha que você acabou de cria<br>lique em Avançar.<br>Configurações Wireless<br>Iz Resumo<br>de 2.4 GHz.<br>SID Sinal Endereço MAC Segurança<br>Home O0:0A-EE:13:09:19                           |
| gurar<br>um navegador web, insira http://tplinkre<br>/192.168.0.254 na barra de endereços.<br>tivas de login futuras e clique em Início.                                                                                              | epeater.net ou<br>Crie uma senha para<br>→<br>Rede host de 2,4 GF<br>Selecione sua rede<br>wireless (NÃO a co<br>gerenciamento). C<br>Rede host de 2,4 GF<br>Selecione a rede hos<br>©<br>1 My<br>Senha do host de 2,2                                                                                                    | e de 2.4GHz do roteador e insira sua s<br>nta da senha que você acabou de cria<br>lique em Avançar.<br>Configurações Wireless<br>Iz Resumo<br>de 2.4 GHz<br>Sinal Endereço MAC Segurança<br>dome a 00.0A.2EB.13.09.19 @<br>4 GHz 12345678 Avançar |

Verifique suas configurações wireless e clique em Salvar. 4 Após, verifique o LED.

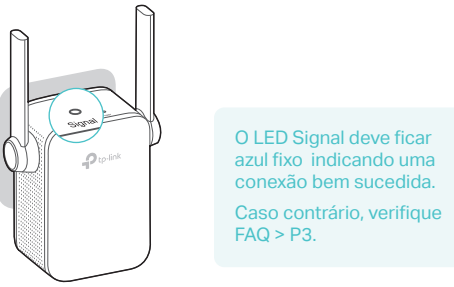

Relocando

Vire este pedaço de papel e consulte o Passo 3 da Opção 1.

2.4GHz, e clique em Avançar.

SSID da rede estendida de MyHome

Rede host de 2.4 GHz

2.4 GHz

### (::) Aproveite!

A rede estendida compartilha a mesma senha Wi-Fi que sua rede local, mas pode ter um nome de rede wireless diferente caso você tenha alterado durante a configuração.

# FAQ (Perguntas Frequentes)

P1. Por que eu não consigo visualizar a página de login depois de inserir http://tplinkrepeater.net no navegador?

3 Mantenha o SSID padrão ou customize para a rede estendida de

Configurações Wireless

Ocultar broadcast do SSID

ervação: A senha da rede estendida de 2.4 GHz é a mesma senha do host

Resumo

Voltar Avançar

- Garanta que seu computador esteja conectado à rede do repetidor.
- Certifique-se de que seu computador está configurado para obter um endereço IP e endereco de servidor DNS automaticamente.
- Utilize o endereço IP para acessar o repetidor. O IP padrão é 192.168.0.254. Caso o repetidor esteja conectado ao roteador, você deve verificar a lista cliente DHCP do roteador para obter o endereço IP atual do repetidor.
- · Reinicie o repetidor e conecte-o à sua rede wireless Insira http://tplinkrepeater.net ou http://192.168.0.254 no navegador e pressione Enter.

#### P2. Como eu reinicio o repetidor?

Com o repetidor ligado, utilize um objeto pontiagudo para pressionar o botão RESET Os LEDs devem desligar momentaneamente, e depois solte o botão.

#### P3. Por que o LED Signal não fica azul, depois que eu completo a Opção 2?

- Você deve ter inserido a senha Wi-Fi incorreta da sua rede local durante a configuração. Faça login na página de gerenciamento do repetidor e verifique a senha e tente novamente.
- O repetidor pode estar fora de alcance. Por favor, mova-o para mais perto do roteador. Caso não funcione, reinicie o repetidor e faça a configuração novamente.
- P4. Eu habilitei um filtro MAC wireless, controle de acesso wireless ou lista de controle de acesso (ACL) no meu roteador. O que devo fazer antes de configurar e utilizar o repetidor?
- · Caso tenha habilitado estas características do seu roteador host, poderá ser necessário desativá-las primeiro, e depois seguir a opção 1 ou a opção 2 para completar a configuração.

Para detalhes, favor visitar www.tp-link.com e consultar o FAQ (Perguntas Frequentes) no Guia do Usuário do repetidor.